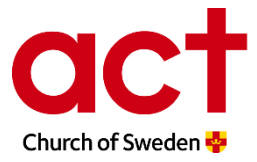

## Estimadas y estimados:

Act-Iglesia Sueca tiene el placer de presentar dos nuevos módulos virtuales de aprendizaje sobre APBC (Apoyo Psicosocial Basado en la Comunidad). Los módulos han sido elaborados en colaboración con Dan Church Aid/Learning Lab, y están disponibles para todas las personas usuarias en la página web https://fabo.org/ . Si aún no tiene una cuenta para entrar a los diferentes módulos, puede registrarse de forma gratuita en la página web y crear una.

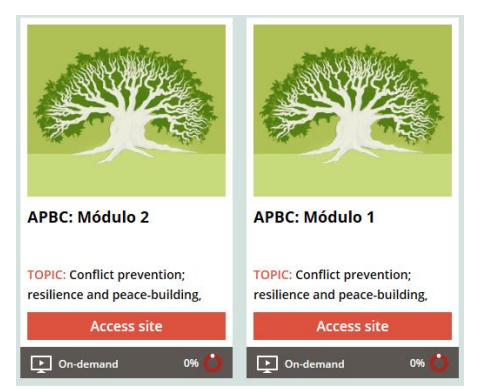

**El módulo 1** de APBC contiene una breve introducción sobre el APBC y tiene como objetivo brindar elementos básicos y beneficios esenciales al aplicar este enfoque en el trabajo de respuesta humanitaria, el nexo y proyectos de desarrollo. Este módulo se centra en el por qué se debería aplicar el enfoque APBC. La película "¿Por qué APBC?" también se puede descargar para tener acceso sin necesidad de conexión a Internet.

Haga clic aquí para ir al módulo 1.

**El módulo 2** de APBC parte del módulo 1 y se centra en ¿Qué es APBC? desde un punto de vista práctico. Este módulo es de aproximadamente 45 minutos y contiene los siguientes temas:

- El concepto de bienestar psicosocial,
- Comprender los múltiples niveles de apoyo psicosocial y
- Cómo se relacionan los principios rectores de APBC con otros estándares.

Haga clic aquí para ir al Módulo 2.

Puede acceder a los módulos APBC en Fabo (https://fabo.org/) o puede descargar la aplicación "Fabo" en Google Play o lugar de descarga de aplicaciones en su dispositivo móvil. Cuando haya descargado la aplicación Fabo, inicie sesión y busque los módulos 1 y 2 de APBC. Cuando use la aplicación, puede descargar los cursos virtuales en su dispositivo móvil y tenerlos disponibles para su uso sin necesidad de conexión a Internet. Para uso sin conexión en una computadora Microsoft Mac. use la aplicación de escritorio Moodle / (https://download.moodle.org/desktop/ ). Cuando haya descargado la aplicación Moodle, registre fabo.org como sitio del curso, inicie sesión y busque los módulos 1 y 2 de APBC.

Cuando vuelva a visitar el sitio virtual de aprendizaje, después de haber terminado una capacitación, el sistema le preguntará si desea continuar donde finalizó. Es importante que haga clic en Sí, de lo contrario su avance en sitio se restablecerá. Cuando haga clic en Sí, tendrá acceso a todas las secciones que haya aprobado en la capacitación.

¡Esperamos que los módulos APBC sean de gran utilidad!

Ulrika Lindblad (ulrika.s.lindblad@svenskakyrkan.se) Fabian Pfeiffer (fabian.pfeiffer@svenskakyrkan.se)